## **EMPLOYEE-HISTORICAL DOCUMENTS**

## ePerformance

Employees have access to view their completed staff evaluations under Historical Documents.

| Employee Self Service     Employee Self Service     Manager Self Service     Analytics & Reporting     John Doe      HR Business Partner     My Current Documents     My Historical | Documents     | 2               | <ul> <li>1.Select the Employee Service option of dropdown from the PeopleSoft homep</li> <li>2.Select the Performance tile.</li> <li>3.From the side panel, select Historica</li> <li>4.Select the employee evaluation you review.</li> </ul> | from the<br>lage.<br>Il Documents.<br>would like to |
|----------------------------------------------------------------------------------------------------|---------------|-----------------|----------------------------------------------------------------------------------------------------|-----------------------------------------------------|
| My Historical Documents 3<br>Document Type                                                                                                    |               | Document Status | Period Begin / Period End                                                                                                    |                                                     |
| Evaluations of Others           Historical Evaluations of Others                                                                                                    | ce Evaluation | Completed       | 05/01/2019<br>04/30/2020                                                                                                    | 4 >                                                 |
| UTRGV Performa                                                                                                    | ce Evaluation | Canceled        | 05/01/2019<br>04/01/2020                                                                                                    | >                                                   |
|                                                                                                    |               |                 |                                                                                                    |                                                     |

| Performance Process                                                                                                    | 🌩 «      |                                                                                                    |                    |                    |        |
|----------------------------------------------------------------------------------------------------|----------|----------------------------------------------------------------------------------------------------|--------------------|--------------------|--------|
| Steps and Tasks                                                                                                    | c :      | UTRGV Performance Evaluation                                                                                                    |                    |                    |        |
| John Smith<br>UTRGV Performance Evaluation<br>Doe Date 04/30/2020<br>Complete Self Evaluation<br>Due Date 04/30/2020<br>Review Manager Evaluation<br>Due Date 04/30/2020<br>View | Overview | Manager Evaluation - Completed         John Smith         Job Title       HR Business Partner       Manager       Carl Davis         Document Type       UTRGV Performance Evaluation       Period       05/01/2019       05/01/2019         Template       Supervisor Evaluation 2019       Document TJD       4478         Status       Completed       Due Date       04/30/2020 | - 04/30/2020       | 5                  | ∎)Expo |
|                                                                                                    |          | Quality of Work         Employee Performance         Manager Performance         Additional Questions         Development Pla           *         Section 1 - Quality of Work Analysis: Essential Functions                                                                                                    | an Overall Summary | EE Acknowledgement | 6      |
|                                                                                                    |          | ⊙ Expand   ⊙ Collapse 5. Verifi                                                                                                    | y your own em      | nployee informatio | on.    |

tab.